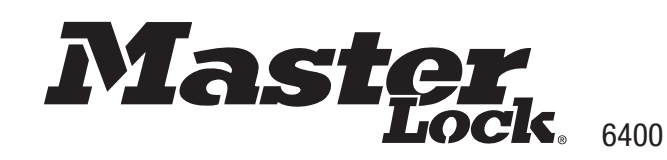

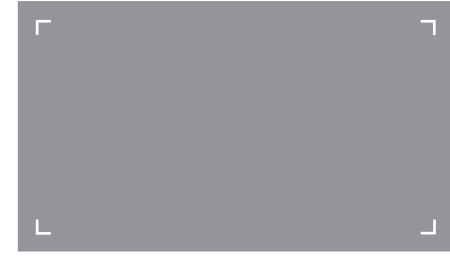

QR Code Code QR Código QR F Id Identifi Ident

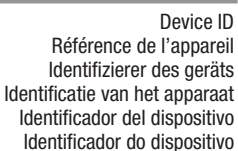

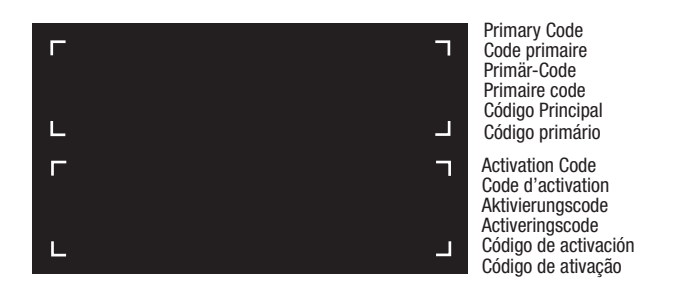

MASTER LOCK VEULT ENTERPRISE

© 2020 – Marque Déposée Master Lock Company LLC Milwaukee, Wisconsin USA Master Lock Europe SAS 10, avenue de l'Arche - « Le Colisée Gardens » 92 400 Courbevoie, France mle@master-lock.fr UK & Ireland: sales uk@mlock.com Germany: vertrieb\_de@mlock.com Benelux: mlbenelux@mlock.com Spain & Portugal : mliberica@mlock.com For videos, instructions & FAQ's, visit; Pour des vidéos, modes d'emploi et FAQ, visitez : Für Videos, Anleitungen & FAQ's, besuchen Sie: Kijk voor video's, instructies & FAQ's op: Para videos, instrucciones y preguntas frecuentes, visite: https://www.masterlock.eu/solutions/vault

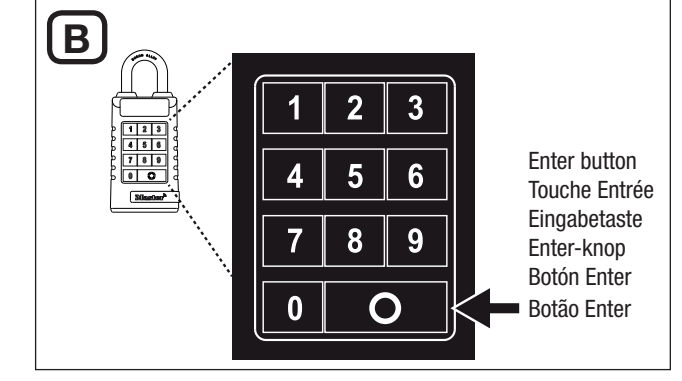

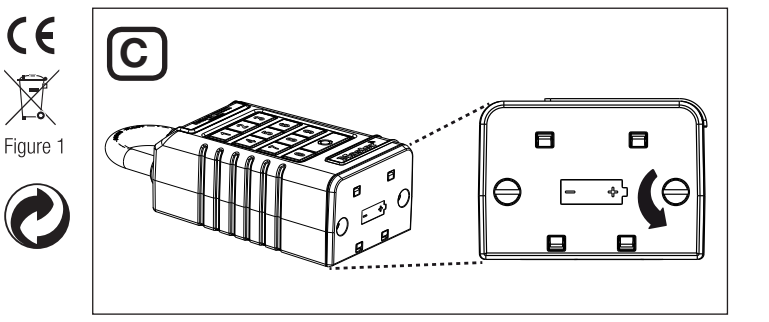

IC: 2676A-6400 FCC ID MZR 6400

# GB Instructions PROSERIES® BLUETOOTH® PADLOCK

# QUICK START – UNLOCK WITH MOBILE DEVICE (Illustration A)

 Remove padlock and instructions from package.
On your Android or iOS mobile device, visit the app store to download the Master Lock Vault Enterprise app.
Before you launch the app. you must first set up an account, or have an

existing account in order to add a new product. i. If you do not have an existing Master Lock Vault Enterprise account.

you must create one at enterprise.masterlockvault.com. ii. If you already have an existing account, please proceed to step 3. 3. Launch the Master Lock Vault Enterprise app and sign in. 4. In the Master Lock Vault Enterprise app, touch the plus sign (+) in

the upper-right corner. 5. Scan the QR Code, from the gray box located on the left, on your mobile device to register the padlock. Once your padlock is registered, it will display in the Authorized tab inside the app. Touch the name of the padlock to access the padlock details, manage additional

settings, and view the access history. 6. By default, your lock box is in Wake Touch mode. To unlock the padlock, press any button on the keypad to wake it. The padlock will now appear under the Awake tab in the app. Touch the blue key icon to unlock the padlock. When the light turns green, open within 5 seconds or it will relock.

# QUICK START – UNLOCK WITH PADLOCK KEYPAD (Illustration B)

 Remove padlock and instructions from the package.
Enter the Primary Code, located in the black box on the left, into the padlock keypad and then press the enter button. (See Illustration B).
When the padlock light turns green, open within 5 seconds or it will relock.

# HOW TO REPLACE BATTERY (Illustration C)

1. Low battery will be indicated through an email notification, the app, or by a yellow light on the padlock.

2. Using a Flat Head screwdriver, open the battery compartment located on the bottom of the padlock and remove the battery (See Illustration C).

3. Install the new CR123A, making sure to position the battery with positive and negative sides facing the proper direction as indicated on thebattery compartment.

4. Close the battery door and tighten the screws.

NOTICE : WEEE Figure 1: In the European Union (EU), this symbol means that electrical and electronic equipment should not be disposed of with general household waste. Please contact your dealer, supplier or local recycling authority for further details regarding appropriate disposal of this product and your nearest designated collection facility. Simplified EU Declaration of Conformity: 6400. Hereby, Master Lock Company LLC declares that the radio equipment type 6400 is in compliance with Directive 2014/53/EU.

The full text of the EU declaration of conformity is available at the following internet address: www.masterlock.eu This device operates in the frequency range(s) 2400MHz – 2483.5MHz with a maximum Effective Isotropic Radiated Power (EIRP) of 0dBm.

FCC Statement This device complies with Part 15 of the FCC Rules. Operation is subject to the following two conditions: (1) this device may not cause harmful interference, and (2) this device must accept any interference received, including interference that may cause undesired operation.

FCC Part 15.21 Statement: Changes or modifications made to this equipment not expressly approved by the party responsible for compliance could void the user's authority to operate the equipment. Some plastic parts may contain BPA.

#### Limited 2 Year Warranty: www.masterlock.eu

# FR Instructions CADENAS PROSERIES® BLUETOOTH®

# DÉMARRAGE RAPIDE – DÉVERROUILLAGE À L'AIDE D'UN APPAREIL MOBILE (IIIustration A)

1. Retirez le cadenas et les instructions de l'emballage. 2. Sur votre appareil mobile Android ou iOS, visitez l'app store pour télécharger l'application Master Lock Vault Enterprise.

Avant de lancer l'application, vous devez d'abord créer un compte, ou avoir un compte existant afin d'ajouter un nouveau produit.

i. Si vous n'avez pas de compte Master Lock Vault Enterprise, vous devez en créer un sur enterprise.masterlockvault.com.

ii. Si vous avez déjà un compte, veuillez passer à l'étape 3.

Lancez l'application Master Lock Vault Enterprise et connectez-vous.
Dans l'application Master Lock Vault Enterprise, touchez le signe plus (+) dans le coin supérieur droit.

5. Scannez le code QR qui se trouve dans la case grise à gauche avec votre appareil mobile pour enregistrer le cadenas. Une fois votre cadenas enregistré, il s'affichera dans l'onglet Autorisé de l'application. Touchez le nom du cadenas pour accéder à ses détails, gérer les paramètres supplémentaires et afficher l'historique d'accès.

6. Votre cadenas est en mode veille par défaut. Pour déverrouiller le cadenas, appuyez sur n'importe quelle touche du clavier pour le réveiller. Le cadenas apparaîtra maintenant sous l'onglet Réveillé dans l'application. Touchez l'icône de clé bleue pour déverrouiller le cadenas. Lorsque le voyant devient vert, ouvrez le cadenas dans les 5 secondes qui suivent, sinon il se verrouiller à nouveau.

# DÉMARRAGE RAPIDE – DÉVERROUILLAGE À L'AIDE DU CLAVIER (Illustration B)

1. Retirez le cadenas et les instructions de l'emballage.

2. Entrez le code primaire, indiqué dans la case noire sur la gauche, à l'aide du clavier du cadenas, puis appuyez sur la touche Entrée. (Voir l'illustration B).

3. Lorsque le voyant du cadenas devient vert, ouvrez-le dans les 5 secondes qui suivent, sinon il se verrouillera à nouveau.

## **COMMENT REMPLACER LA PILE (Illustration C)**

1. Le voyant du cadenas clignotera en jaune pour indiquer que la pile est faible, et vous recevrez un email de notification ainsi qu'une alerte sur l'application.

2. À l'aide d'un tournevis à tête plate, ouvrez le compartiment de la pile situé sous le cadenas et retirez la pile (voir illustration C).

3. Installez la nouvelle pile CR123A en vous assurant que la position des pôles positif et négatif de la pile soit dans la bonne direction, comme indiqué sur le compartiment de la pile.

4. Fermez le couvercle du compartiment de la pile et serrez les vis.

REMARQUE : WEEE Figure 1: Dans l'Union européenne (UE), ce symbole signifie que les équipements électriques et électroniques ne doivent pas être jetés avec les ordures ménagères. Veuillez contacter votre revendeur, le fournisseur ou l'autorité de recyclage locale pour plus de détails concernant l'élimination appropriée de ce produit et votre centre de collecte le plus proche.

Déclaration UÉ de Conformité Simplifiée : 6400. Master Lock Company LLC déclare par la présente que l'équipement radio de type 6400 est conforme à la directive 2014/53/UE. L'Intégralité du texte de la déclaration de conformité européenne est disponible sur le site Web suivant : www.masterlock.eu. Ce dispositif fonctionne sur la (les) plage(s) de fréquences de 2 400 MHz à 2 483,5 MHz, avec une PIRE maximale de 0 dB..

Déclaration FCC : Cet appareil est conforme à la Partie 15 des Règles FCC. Le fonctionnement est soumis aux deux conditions suivantes : (1) cet appareil ne doit pas causer d'interférences nocives, et (2) cet appareil doit accepter toutes les interférences reçues, incluant celles qui pourraient engendrer un fonctionnement non désiré de l'appareil. Déclaration de la Partie 15 des Règles FCC : Les changements ou les modifications qui ne sont pas expressément approuvés par la partie responsable de la conformité sont susceptibles de révoquer les droits d'utilisation de cet équipement. Certaines pièces en plastique peuvent contenir du BPA.

Garantie 2 ans limitée : www.masterlock.eu

# Instrucciones CANDADO PROSERIES® BLUETOOTH®

# INICIO RÁPIDO – CÓMO ABRIR CON UN DISPOSITIVO MÓVIL (Ilustración A)

1. Sague el candado y las instrucciones del paguete. 2. En su dispositivo móvil Android o iOS, visite la tienda de aplicaciones para descargar la aplicación Master Lock Vault Enterprise. Antes de iniciar la aplicación, primero debe configurar una cuenta o tener una cuenta existente para agregar un nuevo producto. i. Si no tiene una cuenta de Master Lock Vault Enterprise existente, debe crear una en enterprise.masterlockvault.com.

ii. Si va tiene una cuenta existente, continúe con el paso 3. 3. Abra la aplicación Master Lock Vault Enterprise e inicie sesión. 4. En la aplicación Master Lock Vault Enterprise, toque el signo más

(+) en la esquina superior derecha. 5. Escanee el código QR, desde el cuadro gris ubicado a la izquierda en la primera página, en su dispositivo móvil para registrar el candado. Una vez que se haya registrado su candado, se mostrará en la pestaña Authorized (Autorizado) dentro de la aplicación. Toque el nombre del candado para acceder a los detalles del candado, administrar configuraciones adicionales y ver el historial de acceso. 6. Por defecto, su candado está en modo de activar con contacto. Para desbloquear el candado, oprima cualquier botón en el teclado para activarlo. Ahora el candado aparecerá debajo de la pestaña Awake (Activo) en la aplicación. Toque el icono de llave azul para desbloquear el candado. Cuando la luz se ponga verde, abra en menos de 5 segundos o volverá a bloguearse.

#### INICIO RÁPIDO – CÓMO ABRIR CON EL TECLADO DEL CANDADO (Ilustración B)

1. Sague el candado y las instrucciones del paguete.

2. Capture el código principal, que se encuentra en la caja negra a la izquierda en la primera página, en el teclado del candado y luego oprima el botón "Enter". (Ver la ilustración B).

3. Cuando la luz del candado se ponga verde, abra en menos de 5 segundos o volverá a bloquearse.

## INSTRUCCIONES DE LA BATERÍA – CÓMO CAMBIAR LA BATERÍA (Ilustración C)

1. Un nivel baio de batería se indicará con una notificación por correo electrónico, por medio de la aplicación, o con una luz amarilla en el candado. 2. Usando un destornillador plano, abra el compartimiento de la batería que se encuentra en la parte inferior del candado y sague la batería (ver la ilustración C).

 Instale una batería CR123A nueva, asegurándose de colocarla con los lados positivo y negativo volteando en las direcciones correctas según lo indicado en el compartimiento de la batería. 4. Cierre la puerta de la batería y apriete los tornillos.

AVISO : WEEE Figura 1: En la Unión Europea (UE), este símbolo signifi ca que los equipos eléctricos y electrónicos no deben eliminarse junto con la basura doméstica. Por favor, póngase en contacto con su distribuidor, proveedor o autoridad local encargada del reciclaje para más detalles relacionados con la correcta eliminación de este producto y el lugar de recogida más próximo.

Declaración de conformidad simplificada para la UE: 6400. De ahora en adelante, Master Lock Company LLC declara que el equipo de radio tipo 6400 está conforme con la Directiva 2014/53/UE. El texto com-pleto de la declaración de conformidad de la UE está disponible en la siguiente dirección internet: www.masterlock.eu

Este dispositivo opera en las gamas de frecuencia de 2400 MHz a 2483,5 MHz, con una PIRE máxima de 0 dB. Declaración de la FCC: Este dispositivo cumple con la Sección 15 de las normas de la FCC. El funcionamiento está sujeto a las dos siguientes condiciones: (1) este dispositivo no debe causar interferencias nocivas y (2) este dispositivo debe acentar cualquier interferencia recibida incluidas las que pueden causar un funcionamiento no deseado del dispositivo. Declaración conforme al apartado 15.21 de la FCC: Cualquier cambio o modificación realizado en este equipo que no hava aprobado de manera expresa la parte responsable del cumplimiento podría anular la autorización del usuario para utilizar el equipo

Algunas piezas de plástico pueden contener BPA»

Garantía limitada a 2 años: www.masterlock.eu

# PT Instructions CADEADO PROSERIES® BLUETOOTH®

# INICIAÇÃO RÁPIDA – DESBLOQUEIO POR TELEMÓVEL (Ilustração A)

1. Remove padlock and instructions from package. 2. No telemóvel Android ou iOS, vá à loja de aplicações para transferir

a aplicação Master Lock Vault Enterprise. Antes de abrir a aplicação, deve primeiro criar uma conta ou ter uma

conta existente de modo a adicionar um novo produto. i. Se não tiver uma conta existente Master Lock Vault Enterprise, deve

criar uma em enterprise.masterlockvault.com.

ii. Se já tem uma conta, proceda para o passo 3. 3. Abra a aplicação Master Lock Vault Enterprise e inicie sessão.

4. Na aplicação Master Lock Vault Enterprise, toque no sinal mais (+) no canto superior direito.

5. Digitalize o Código QR da caixa cinzenta localizada à esquerda na primeira página, no seu telemóvel para registar o cadeado. Quando o cadeado estiver registado, aparecerá no separador Autorizado dentro da aplicação. Toque no nome do cadeado para aceder aos pormenores do cadeado, gerir definições adicionais e visualizar o historial de acesso. 6. Por defeito, o seu cadeado está em modo despertar com uma tecla (Wake Touch). Para desbloquear o cadeado, prima gualquer botão no teclado para o ativar. O cadeado aparecerá agora no separador Despertar (Awake) da aplicação. Toque no ícone da chave azul para desbloquear o cadeado. Quando a luz ficar verde, abra no prazo de 5 segundos ou voltará a bloquear.

# INICIAÇÃO RÁPIDA – DESBLOQUEIO POR TECLADO DO CADEADO (Ilustração B)

1. Remova o cadeado e as instruções da embalagem.

2. Introduza o Código Principal localizado na caixa preta à esquerda na primeira página, no teclado do cadeado e prima depois o botão enter. (Ver Ilustração B).

3. Quando a luz do cadeado ficar verde, abra no prazo de 5 segundos ou voltará a bloquear.

#### INSTRUCÕES DA PILHA – COMO SUBSTITUIR A PILHA (Ilustração C)

1. Um nível de pilha fraco será indicado por e-mail, pela aplicação ou por um indicador luminoso amarelo no cadeado.

2. Com uma chave de parafusos abra a tampa do compartimento da pilha localizada na parte inferior do cadeado e remova a pilha(Ver Ilustração C).

3. Cologue a pilha nova CR123A certificando-se de que a posição dos polos negativo e positivo está no sentido correto, conforme indicado na porta do compartimento.

## 4. Feche a tampa da pilha e volte a apertar os parafusos.

AVISO : WEEE Figura 1: Na União Europeia (UE), este símbolo signifi ca que os equipamentos elétricos e eletrónicos não devem ser eliminados com os resíduos domésticos comuns. Contacte o seu distribuidor, fornecedor ou a autoridade local responsável pela reciclagem para mais informações relativas à eliminação apropriada deste produto, bem como as instalações de recolha designadas mais próximas de si.

Declaração de Conformidade da UE Simplificada: 6400. Por este meio, a Master Lock Company LLC declara que o equipamento de rádio tipo 6400 está em conformidade com a Diretiva 2014/53/EU. O texto completo da declaração de conformidade da UE encontra-se disponível no seguinte endereco: www. masterlock eu

Este dispositivo funciona na(s) gama(s) de frequência 2400MHz - 2483.5MHz com uma potencia isotrópica de radiação (EIRP) máxima de OdBm.

Declaração FCC: Este dispositivo cumpre a parte15 das normas da FCC. O funcionamento está sujeito às seguintes duas condições: (1) este dispositivo não pode causar interferencias nocivas e (2) este dispositivo deve aceitar qualquer interferência recebida incluindo interferência que possa causar um funcionamento indesejado. Declaração da Parte 15.21 da FCC: as alterações ou modifi cações feitas a este equipamento que não sejam expressamente aprovadas pela parte responsável pela conformidade poderão invalidar a autoridade do utilizador para utilizar o equipamento

Algumas pecas de plástico podem conter BPA»

Garantia limitada 2 anos: www.masterlock.eu

# DE Anleitungen PROSERIES® BLUETOOTH® VORGHÄNGESCHLOSS

# SCHNELLSTART - ENTRIEGELUNG MIT DEM TASTENFELD DES VORHÄN-GESCHLOSSES (Abbildung A)

1. Nehmen Sie das Vorhängeschloss und die Anleitung aus der Verpackung. 2. Rufen Sie auf Ihrem Android- oder iOS-Mobilgerät den App-Store auf, um die App Master Lock Vault Enterprise herunterzuladen.

Um ein neues Produkt hinzufügen zu können, müssen Sie, sofern Sie noch nicht über ein Konto verfügen, zunächst ein Konto einrichten, bevor Sie die App starten. i.Wenn Sie noch nicht über ein Master-Lock-Vault-Enterprise-Konto verfügen, müssen Sie dieses unter enterprise.masterlockvault.com erstellen. ii.Wenn Sie bereits über ein Konto verfügen, gehen Sie bitte weiter zu Schritt 3. 3. Starten Sie die App Master Lock Vault Enterprise und melden Sie sich an. 4. Tippen Sie in der App Master Lock Vault Enterprise oben rechts auf das Plus-Zeichen (+).

## 5. Scannen Sie zum Registrieren Ihres Vorhängeschlosses mit Ihrem Mobilgerät den QR-Code ein, Dies ist in der grauen Box links auf der ersten Seite zu sehen. Sobald Ihr Vorhängeschloss registriert ist, wird es in der App auf der Registerkarte "Authorized" (genehmigt) angezeigt, Tippen Sie auf den Namen des Vorhängeschlosses, um die Daten zum Schloss aufzurufen, zusätzliche Einstellungen zu verwalten und die Aufzeichnungen über die Zugriffe anzuzeigen.

6. Standardmäßig befindet sich Ihr Vorhängeschloss im Wake-Touch-Modus. Drücken Sie zum Entriegeln des Vorhängeschlosses auf eine beliebige Taste des Tastenfelds, um es einzuschalten. Das Vorhängeschloss erscheint nun in der App auf der Registerkarte "Awake" (eingeschaltet). Tippen Sie auf das blaue Schlüsselsymbol um das Vorhängeschloss zu entriegeln. Sobald das Licht grün wird, müssen Sie das Schloss innerhalb von 5 Sekunden öffnen, andernfalls verriegelt es sich wieder.

## SCHNELL START - ENTRIEGELUNG MIT MIT DEM TASTENFELD DES VORHÄNGESCHLOSSES (Abbildung B)

1.Nehmen Sie das Vorhängeschloss und die Anleitung aus der Verpackung. 2.Geben Sie über das Tastenfeld des Vorhängeschlosses den Primärcode, befindet sich in der Blackbox links auf der ersten Seite, ein und drücken Sie dann auf die Eingabetaste. (Siehe Abbildung B).

3. Sobald das Licht des Vorhängeschlosses grün wird, müssen Sie das Schloss innerhalb von 5 Sekunden öffnen, andernfalls verriegelt es sich wieder.

## BATTERIEANLEITUNG – ANLEITUNG ZUM BATTERIEAUSTAUSCH (Abbildung C)

1. Ein niedriger Batteriestand wird per E-Mail-Benachrichtigung, über die App oder ein gelbes Licht auf dem Vorhängeschloss angezeigt.

2. Öffnen Sie mithilfe eines Schlitzschraubendrehers an der Unterseite des Vorhängeschlosses die Batteriefachtür und nehmen Sie die Batterie heraus (siehe Abbildung C).

3. Legen Sie eine neue CR123A-Batterie ein, achten Sie darauf, dass die Batterie mit den positiven und negativen Polen wie auf dem Batteriefach angegeben richtig ausgerichtet ist.

## 4. Schließen Sie die Batteriefachabdeckung und ziehen Sie die Schrauben an.

HINWEIS : WEEE Abb. 1: In der Europäischen Union (EU) bedeutet dieses Symbol, dass Elektro- und Elektro-nikgeräte nicht über den allgemeinen Hausmüll entsorgt werden dürfen. Nähere Informationen zur ordnungs-gemäßen Entsorgung dieses Produkts sowie zu einer entsprechenden Sammelstelle in Ihrer Nähe erhalten Sie bei Ihrem Händler, Lieferanten oder der örtlichen, für Abfallverwertung zuständigen Behörde.

Vereinfachte EU-Konformitätserklärung: 6400. Hiermit erklärt Master Lock Company LLC, dass der Funkanlagentyp 6400 der Richtlinie 2014/53/EU entspricht. Der vollständige Text der EU-Konformitätserklärung ist unter der folgenden Internetadresse verfügbar: www.masterlock.eu

Dieses Gerät arbeitet im Frequenzbereich bzw. in Frequenzbereichen von 2400 MHz-2483.5 MHz mit einer maximalen äquivalenten isotropen Strahlungsleistung (EIRP) von 0 dBm.

FCC-Anweisung: Dieses Gerät erfüllt Teil 15 der FCC-Vor-schriften. Die Bedienung unterliegt den folgenden beiden Bedingungen: (1) dieses Gerät darf keine schadhafte Interferenz verursachen und (2) dieses Gerät muss jegliche empfangene Interferenz akzentieren, einschließlich einer Interferenz, die eine unerwünschte Bedienung des Geräts verursacht, Erklärung gemäß FCC Part 15.21: Änderungen und Modifi kationen an diesem Gerät, denen die für die Einhaltung der Richtlinien verantwortliche Partei nicht ausdrücklich zugestimmt hat, können zum Entzug der Betriebserlaubnis für das Gerät führen. Finige Kunststoffteile können BPA enthalten

Limitierte Zwei (2) Jahres-Garantie: www.masterlock.eu

# Instructies PROSERIES® BLUETOOTH® HANGSLOT®

## **QUICK START - ONTGRENDELEN MET EEN MOBIEL APPARAAT** (illustratie A)

1. Haal het slot en de gebruiksaanwijzing uit de verpakking. 2. Ga via uw mobiele Android- of iOS-apparaat naar de appstore om de Master Lock Vault Enterprise-app te downloaden.

Voordat u de app opent, moet u eerst een account aanmaken of een bestaand account hebben, waaraan u dan een nieuw product kunt toevoegen. i.Indien u nog geen bestaand Master Lock Vault Enterprise-account hebt, maakt u een account aan via enterprise, masterlockvault.com. ii.Als u al een account hebt, gaat u naar stap 3.

3. Start de Master Lock Vault Enterprise-app en meld u aan.

4. Raak in de Master Lock Vault Enterprise-app het plusteken (+) in de rechterbovenhoek aan.

5.De QR-code wordt weergegeven in het grijze gebied aan de linkerkant op de eerste pagina. Scan deze code op uw mobiele apparaat om het hangslot te registreren. Als het slot is geregistreerd, verschijnt het in de app onder het tabblad 'Geautoriseerd'. Raak de naam van het slot aan voor de details van het hangslot, om de aanvullende instellingen te beheren en om de toegangsgeschiedenis te bekijken.

6.De sleutelkluis staat standaard in de modus 'Aanraken Ontwaken'. Voor het ontgrendelen van het hangslot drukt u op een willekeurige knop op het toetsenbord om het te laten ontwaken. Het hangslot verschiint nu in de app onder het tabblad 'Ontwaken'. Raak de afbeelding van de blauwe sleutel aan om het slot te ontgrendelen. Wanneer het licht groen wordt, moet u het hangslot binnen 5 seconden openen, anders gaat het weer op slot.

# **OUICK START - ONTGRENDELEN MET TOETSENBORD VAN HET** SLOT (illustratie B)

1.Haal het slot en de gebruiksaanwijzing uit de verpakking. 2. Voer via het toetsenbord van het slot de primaire code in, bij gevonden in de zwarte doos aan de linkerkant op de eerste pagina, en druk dan op enter. (Zie illustratie B).

3. Wanneer het licht van het hangslot groen wordt, moet u het slot binnen 5 seconden openen, anders wordt het weer vergrendeld.

## BATTERIJ-INSTRUCTIES – DE BATTERIJ VERVANGEN (illustratie C)

1.Een bijna lege batterij wordt aangegeven via een e-mailbericht, de app of een geel lichtje op het hangslot.

2. Open met een platte schroevendraaier het batterijvakje aan de onderkant van het slot en haal de batterij eruit (zie illustratie C).

3. Plaats een nieuwe CR123A-batterij en let er daarbij goed op dat de plus- en minkant van de batterij in de juiste richting staan, zoals aangegeven op het batterijcompartiment.

# 4. Doe het batterijvakje dicht en draai de schroeven aan.

LET OP : WEEE Figuur 1: In de Europese Unie (EU) betekent dit symbool dat elektrische en elektronische apparatuur niet met gewone huisvuil mogen worden weggegooid. Neem contact op met de winkelier of de lokale recycledienst voor verdere details over het op de juiste manier afvoeren van dit product en het dichtstbiiziinde inzamelingspunt.

Vereenvoudiade EU conformiteitsverklaring: 6400. Hierbii verklaart Master Lock Company LLC dat de radioap-paratuur type 6400 in overeenstemming is met Richtlijn 2014/53/EU. De volledige tekst van de EU-conformiteitsverklaring is beschikbaar via het volgende internetadres: www.masterlock.eu

Dit apparaat werkt in de (het) frequentiebereik(en) van 2400 MHz tot 2483.5 MHz, met een hoogste waarde van het FIRP van OdBm.

FCC-verklaring: Dit apparaat voldoet aan onderdeel 15 van de FCC-voorschriften. De werking is afhankelijk van de volgende twee voorwaarden: (1) het apparaat mag geen schadelijke storing veroorzaken, en (2) het apparaat moet bestand zijn tegen externe storingen, inclusief storingen die mogelijk ongewenste werking tot gevolg bebben ECC-verklaring deel 15.21. Wijzigingen of aanpassingen aan dit apparaat die niet uitdrukkelijk zijn goedgekeurd door de partij die verantwoordelijk is voor de naleving van de voorschriften kunnen het recht van de gebruiker om het apparaat te bedienen tenietdoen. Sommige plastic onderdelen kunnen Bisfenol A bevatten

Beperkte garantie 2 jaar: www.masterlock.eu